# 1º) Acceder al trámite mediante el enlace

https://sede.dipucordoba.es/diputacion/tramites/procedimiento/235974/2024.-adhesion-programaelige-tu-deporte

| ✓ M Deportes - Deportes × M *2024/ETD    | 24" - pgil.deportes€ × 🔄 Sede electrónica > Procedimien ×                                                                                 | 🏶 Medina - Aplicaciones de Eprin 🛛 🗙 📔 Co | ontratación ×   🚺                                                                    | Editar la entrada «ELIGE TU DEF 🗙   🕂                             | – Ø ×                           |
|------------------------------------------|----------------------------------------------------------------------------------------------------|-------------------------------------------|--------------------------------------------------------------------------------------|-------------------------------------------------------------------|---------------------------------|
| ← → ♂ 😋 sede.dipucordoba.es/diputacion/t | ramites/procedimiento/235974/2024adhesion-programa-eli                                                                                    | ige-tu-deporte.                           |                                                                                      |                                                                   | ☆ ≚ ⊚ :                         |
|                                          | Diputación<br>de Córdoba                                                                                                    | nica                                      | Requisitos Score la Sede Sobre la firma Se<br>Técnicos Electrónica electronica elect | Hora Oficial<br>O7:33<br>to Ayuda<br>Ofrico Ceneral<br>28-05-2024 | Î                               |
|                                          | Trámites Palón de Edec<br>Trámites                                                                                                    | contratación de                           | Documentos Processos                                                                 | le selección Mi Carpeta                                           |                                 |
|                                          | 2024 Adhesión Programa "Elige tu Deporte".<br>Trámites del Procedimiento<br>Adhesión. "Elige tu Deporte"<br>Concentraciones de iniciación |                                           |                                                                                      |                                                                   |                                 |
|                                          | Información del Procedimiento<br>ANEXOS                                                                                                   |                                           | 0                                                                                    |                                                                   |                                 |
|                                          | Clasificación<br>Temas: Deportes<br>Temática: Deporte<br>Perfiles Web: Entidades Locales                                                  |                                           |                                                                                      |                                                                   |                                 |
|                                          |                                                                                                    |                                           |                                                                                      |                                                                   | •<br>•<br>7/32                  |
| Buscar                                   |                                                                                                    |                                           |                                                                                      |                                                                   | 15°C Parc. soleado ^ 28/05/2024 |

**2°) En Información del Procedimiento, pulsar el botón de "Anexos"**, para desplegar el menú y descargar los documentos de adhesión de tres de las acciones que componen el programa.

## 3°) Rellenar los documentos de las acciones a las que os queráis adherir

- A) Olimpiadas cooperativas + Jornadas de Promoción + Retos Deportivos
- B) Olimpiadas cooperativas + Jornadas de Promoción
- C) Jornadas de Promoción + Retos Deportivos
- D) Olimpiadas cooperativas + Retos Deportivos
- E) Olimpiadas cooperativas
- F) Retos Deportivos

## 4°) Firmar digitalmente los doc. de Adhesión

## 5°) Pulsar el botón "Ir al trámite con clave"

Seleccionar el certificado digital del Alcalde/sa

## 6°) Subir los docs de adhesión en su pestaña correspondiente y firmar